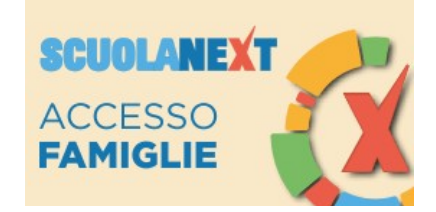

## GUIDA ALLA CONDIVISIONE DEI DOCUMENTI CON I DOCENTI

La presente guida contiene le corrette istruzioni per condividere, con i docenti di classe, tutto il materiale che viene richiesto dall'insegnante all'alunno, come schede didattiche o esercizi compilati e quindi pronti per essere corretti e valutati dal docente.

ATTENZIONE: Questa procedura è valida da PC, al momento tramite APP è solo possibile visionare e scaricare i documenti condivisi dai docenti. Per restituire il materiale occorre accedere a <u>www.argofamiglia.it</u>

- 1. Collegarsi al sito https://www.argofamiglia.it/
- 2. Cliccare su Accedi
- 3. Inserire il codice della scuola (SC27206), il proprio nome utente e la password
- 4. Nel menù di sinistra cliccare su Documenti
- 5. Successivamente cliccare su Condivisione con i Docenti
- 6. Si aprirà una pagina come quella sottostante

| Condivisione Documenti con i Docenti X |           |             |                   |          |  |  |  |  |  |
|----------------------------------------|-----------|-------------|-------------------|----------|--|--|--|--|--|
| Docenti                                | Nome File | Descrizione |                   | Data     |  |  |  |  |  |
| BRACCO GIOVANNI (coordinatore)         | Nome File | pescrizione |                   | Data     |  |  |  |  |  |
|                                        |           | Download    | Cancella Modifica | O Upload |  |  |  |  |  |

- 7. Nel menù di sinistra sono elencati tutti i docenti della classe con i quali è possibile interagire
- 8. Cliccare una volta sul docente desiderato
- 9. In basso a destra sono presenti le seguenti funzioni: tasto Download per scaricare i contenuti precedentemente inseriti dal docente selezionato; il tasto Cancella per rimuovere il contenuto selezionato; il tasto Modifica per modificare il contenuto selezionato; il tasto Upload per caricare il materiale utile alla correzione dei compiti da parte del docente.

## CARICAMENTO MATERIALE (UPLOAD)

1. Cliccare su Upload, apparirà la seguente schermata:

| Condivisione Documenti con i Docenti |                                |                                                |             |                         |            |            |          |
|--------------------------------------|--------------------------------|------------------------------------------------|-------------|-------------------------|------------|------------|----------|
| Docenti                              | Nome                           | e File                                         | Descrizione |                         |            |            | Data     |
| BRACCO GIOVANNI (coordinatore)       |                                |                                                |             |                         |            |            |          |
| <u>1</u>                             | File                           |                                                |             |                         | ×          |            |          |
|                                      | File:<br>Data:<br>Descrizione: | Scegli file Nessun file selezionato 31/03/2020 |             | Caratteri inseriti (max | (100): 0   |            |          |
|                                      |                                |                                                |             | V Co                    | onferma    |            |          |
|                                      |                                |                                                |             |                         |            |            |          |
|                                      |                                |                                                |             | O Download              | X Cancella | / Modifica | O Upload |

- 2. Cliccare su "Scegli file" e scegliere il file precedentemente caricato sul PC o altro dispositivo
- 3. Indicare la data di consegna
- 4. Scrivere una breve descrizione del materiale che si sta caricando (es. Esercizio pag...)

Se la procedura è stata effettuata correttamente, il docente che era stato precedentemente selezionato, si ritroverà nel proprio registro il materiale caricato dall'alunno e viceversa.

Un cordiale saluto.

L'Animatore Digitale Ins. Giovanni Bracco